# 一、设备信息确认

#### 1、确认型号

数控面板拍照确认:

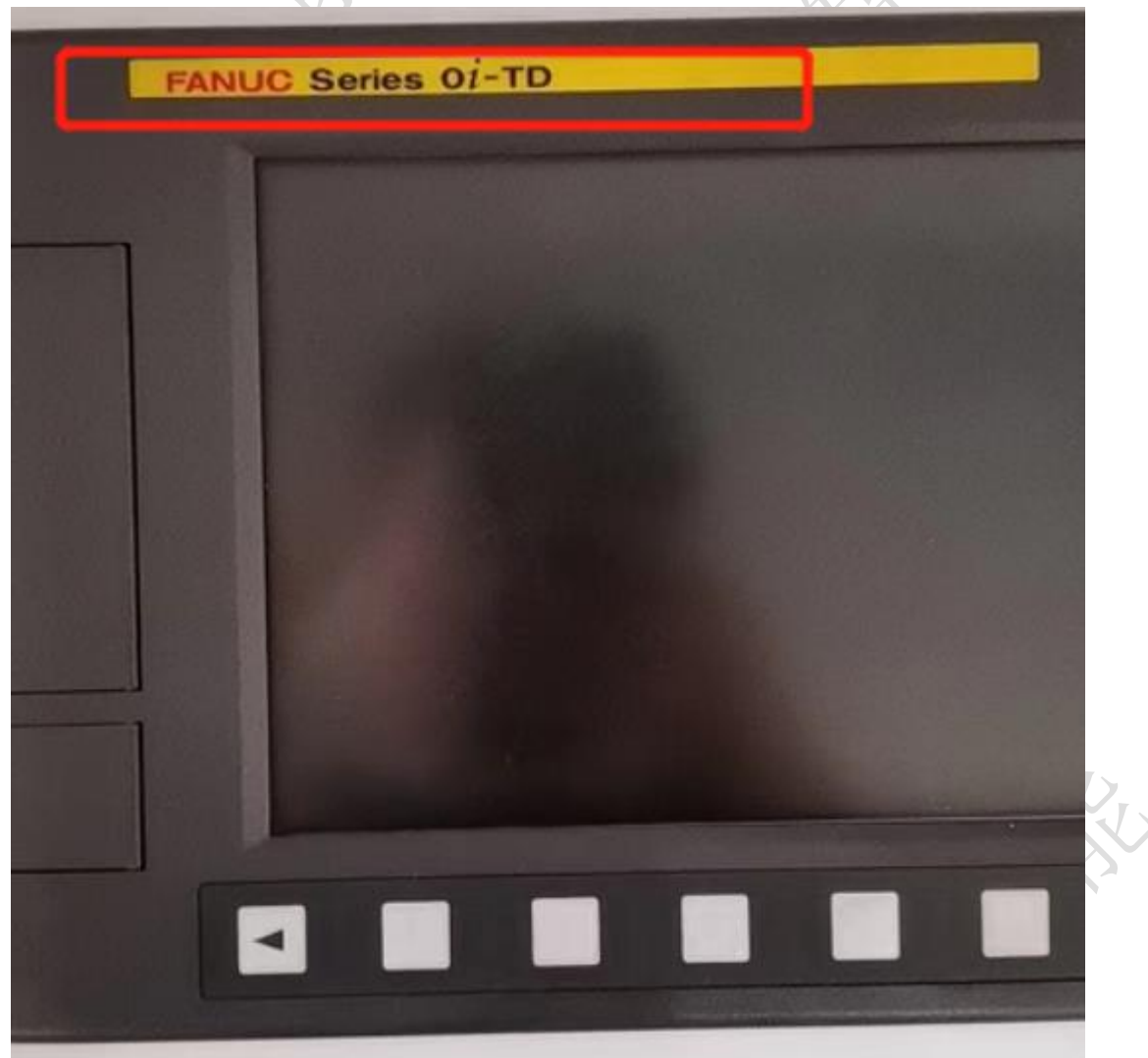

此系统为: 0I-TD 注:凡是系统中带 i 的,基本上都有网络通讯和采集功能。如果系统中带有 mate 字样,并且比较老可能不含网口。

### 2、确认通讯接口

发那科的通讯接口有两种,一种是串口,一种是网口。串口采集比较麻烦,并 且已经被淘汰,这里主要讨论网口。 网口常见位置,CD38(丝印标号),可通过这个确认:

#### 1、数控面板的后面

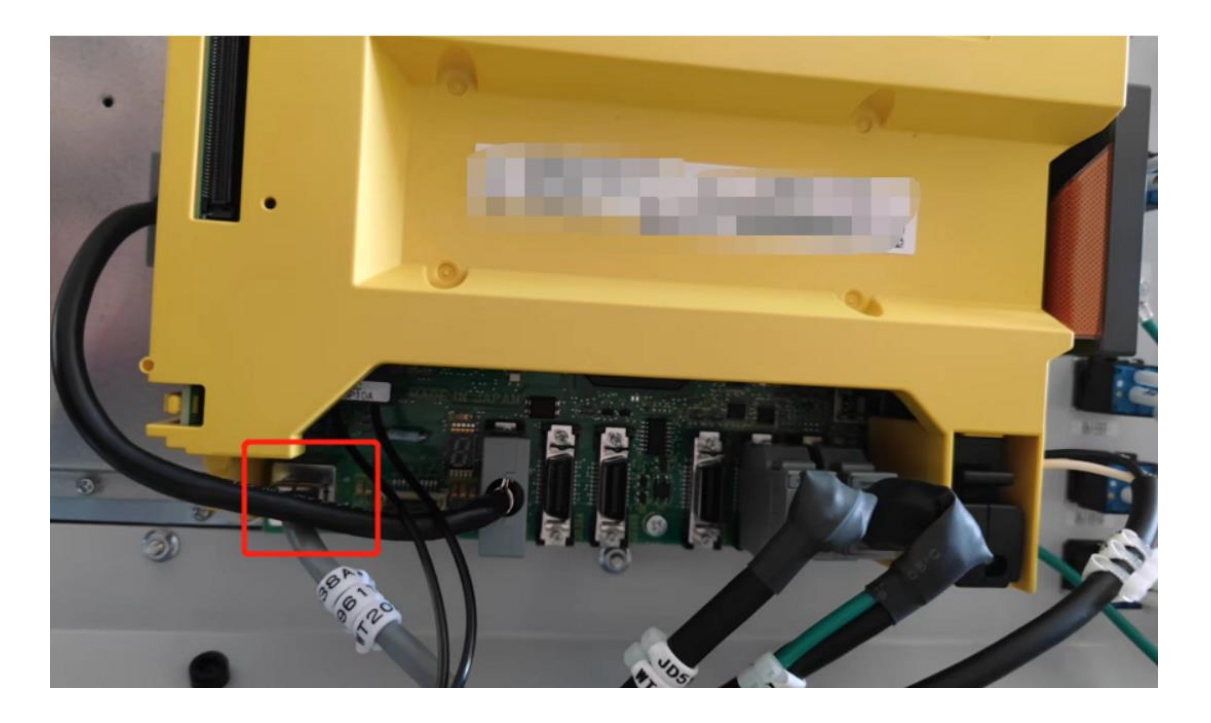

#### 2、电器柜中跟其他控制器一起(一般是那个竖长条黄色的控制器)

#### 3、其他位置

其他位置一般是前面两个位置用网线引出来后做的网口母头,常见在机床数控 面板侧面,机床电器柜后面等等。

### 二、网络配置

### 1、配置 ip

先在控制面板上按 SYSTEM 键,然后在 SYSTEM 下翻页直至找到下图:

| 嵌入以太设定[内嵌]       | 00000 N0000      | 0 |
|------------------|------------------|---|
| 公共:以太网           | 「(内嵌)            |   |
| 基本               |                  | 1 |
| MAC 坦 址          | 00E0E4000001     |   |
| IP 地址            | 192. 168. 0. 100 |   |
| 子网掩码             | 255. 255. 255. 0 |   |
| 路由器地址            | 192. 168. 0. 253 |   |
| M & to the       |                  |   |
| <b>议</b> 亩 书 双   | 内直板 1/2          |   |
| <u>^)_</u>       |                  |   |
|                  | S 0 T0000        |   |
| MD1 **** *** *** | 12:00:00         |   |
| ▲ 公共 FOCAS2 FTP  | 专送 (操作)          | t |

2、配置端口

配置 ip 后,下翻到下一页如图:

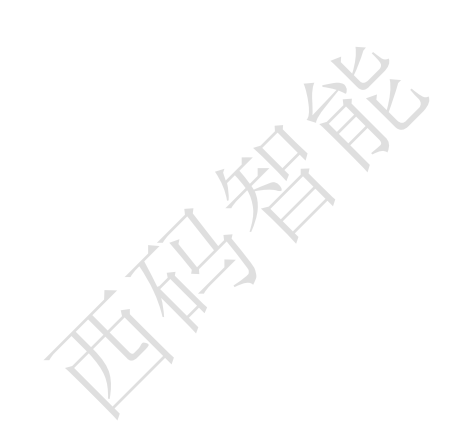

| 嵌入以太设定[内嵌]      | 00        | 000        | N0000   | 00 |
|-----------------|-----------|------------|---------|----|
| FOCAS2/以太网:     | 设定[内非     | <b>嵌</b> ] |         |    |
| 基本<br>口编号 (TCP) |           | ¢          | 8193    | Þ  |
| 口 编 号 (UDP)     |           |            | _ 0     |    |
| 时间间隔            |           |            | 0       |    |
| 汎な方袖            | 1. 19. 10 |            | . 1 / 1 |    |
| <b>辽</b> 宿 有 双  | 内宜极       |            | 1/ 1    |    |
| A)_             |           |            |         |    |
|                 | S         | 0 T (      | 0000    |    |
| MDI **** ***    | 12:00:00  |            |         |    |
|                 | 送         | (携         | (作)     | +  |

发那科默认的端口是 8193, 也可以更改。

# 三、通讯测试

## 1、ping 指令

| ping<br>例:                                   | ip<br>ping                                           | 192. 168. 1. 5                                                                                                    |                   | 15 Contraction |
|----------------------------------------------|------------------------------------------------------|----------------------------------------------------------------------------------------------------|-------------------|----------------|
|                                              |                                                      |                                                                                                    |                   |                |
| 。. 管理                                        | 员: C:\Win                                            | dows\system32\cmd.exe                                                                                                    |                   |                |
| <b>Micro</b> s<br>版权所                        | soft Win<br>f有 (c)                                   | ndows [版本 6.1.7601]<br>2009 Microsoft Corporation。伢                                                                                       | 8留所有权利。           |                |
| C:\Use                                       | ers\Admi                                             | nistrator>ping 192.168.1.5                                                                                                    |                   |                |
| 正来来来来来来来来来。<br>王子子子子子子子子子子子子子子子子子子子子子子子子子子子子 | Ping 192<br>192.168<br>192.168<br>192.168<br>192.168 | 2.168.1.5 具有 32 字节的数据:<br>1.213 的回复: 无法访问目标主材<br>1.213 的回复: 无法访问目标主材<br>1.213 的回复: 无法访问目标主材<br>1.213 的回复: 无法访问目标主材<br>1.213 的回复: 无法访问目标主材 | - 0<br>- 0<br>- 0 |                |
| 192.16<br>数                                  | <b>38.1.5)</b><br>(据包:                               | 的 Ping 统计信息:<br>己发送 = 4, 已接收 = 4, 丢失 =                                                                                                    | 0(0% 丢失),         |                |

火

## 四、常见问题

### 1、网络不通

重启设备、检查网线、检查网口灯是否闪烁

15

### 2、找不到网口

这种多发生在老旧机床和低配版系统,可以考虑加装其他联网硬件采集。

→ <u>发那科机床联网.pdf</u>